## **POSBANK** middle east

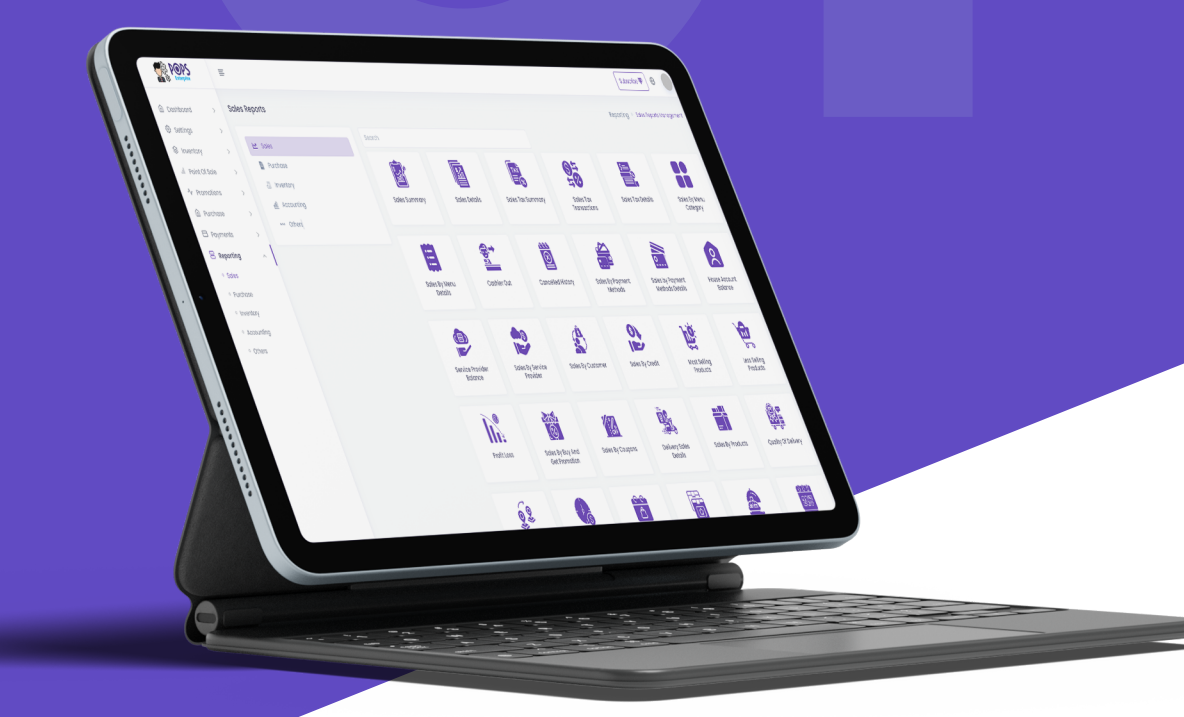

هيئة الزكاة والضريبة والجمارك Zakat,Tax and Customs Authority

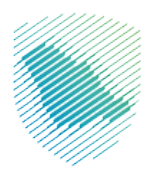

خطوات تفعيل المرحلة الثانية من الفاتورة الإلكترونية Steps to activate the second stage of the electronic invoice

> عبر النظام الذكي انتربرايس ENTERPRISE INTELLIGENT SYSTEM

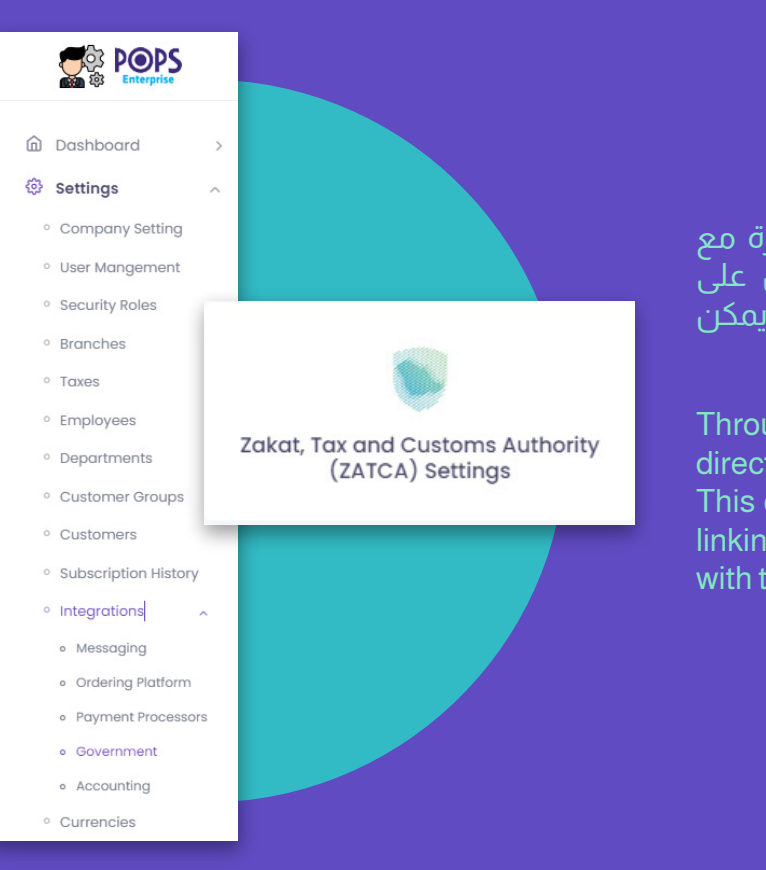

## من خلال نظام الانتربرايس يمكن الربط مباشرة مع هئية الزكاة والضريبة وذلك من خلال الدخول على الإعدادات ثم الربط بعدها اختيار الحكومة ثم يمكن الدخول على الربط مع هيئة الضريبة والزكاة

Through the Enterprise system, it is possible to directly connect with the Zakat and Tax Authority. This can be done by accessing the settings, then linking to the government, and finally connecting with the Tax and Zakat Authority.

## اختر الفرع المراد ربطه بهيئة الزكاة والضريبة CHOOSE THE BRANCH YOU WANT TO LINK TO THE ZAKAT AND TAX AUTHORITY

| Branch: *                          | Select a Branch Name |              |                                      |                |      |  |
|------------------------------------|----------------------|--------------|--------------------------------------|----------------|------|--|
|                                    | Name                 | Phone        |                                      | Invoice Prefix | City |  |
|                                    | ٩                    | ٩            |                                      | Q              |      |  |
|                                    | POSBANK KSA          | +97337314554 |                                      | PH             |      |  |
|                                    |                      |              |                                      |                |      |  |
|                                    |                      |              |                                      |                |      |  |
| Store Name *                       |                      |              | Street Name *                        |                |      |  |
| Enter Store Name                   |                      |              | Enter Street Name                    |                |      |  |
| Organization Name (English Only) * |                      |              | Vat Registeration Number *           |                |      |  |
| Enter Organization Name            |                      |              | Enter Vat Registeration Number       |                |      |  |
| Building Number (4 Digits) •       |                      |              | Branch Name *                        |                |      |  |
| Enter Building Number              |                      |              | Enter Branch Name                    |                |      |  |
| City Name *                        |                      |              | Commercial Registration Number *     |                |      |  |
| Enter City Name                    |                      |              | Enter Commercial Registration Number |                |      |  |
| District •                         |                      |              | Postal Zone *                        |                |      |  |
| Enter District                     |                      |              | Enter Postal Zone                    |                |      |  |
| Use Sandbox Environment            |                      |              |                                      |                |      |  |

Useful Links منصـة فاترره الحوان الوطنى | البريد السعودي | سبل طريقة استقدام النظام مع الفاتوره الإلكترونية

Not Active

والآن يجب ادخال جميع البيانات المطلوبة Now all the required information must be entered.

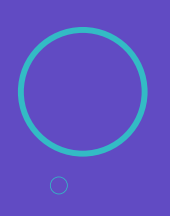

\* عند تفعیل هذا الخیار سیتم ارسال الفواتیر کتجربة للربط When activating this option, invoices will be sent as a trial for linking

Active

بعد ذلك اضغط زر التفعيل وسيتم طلب رمز التفعيل منك والذي يمكن الحصول عليه من موقع هئية الزكاة والضريبة

After that, press the activation button and you will be asked for the activation code, which can be obtained from the Zakat and Tax Authority website.

| Enter OTP                           | ×                                                     |
|-------------------------------------|-------------------------------------------------------|
| OTP *<br>Enter the OTP (One time po | Enter OTP Number assword) given by (fattorah) portal. |
|                                     | Enter × Close                                         |

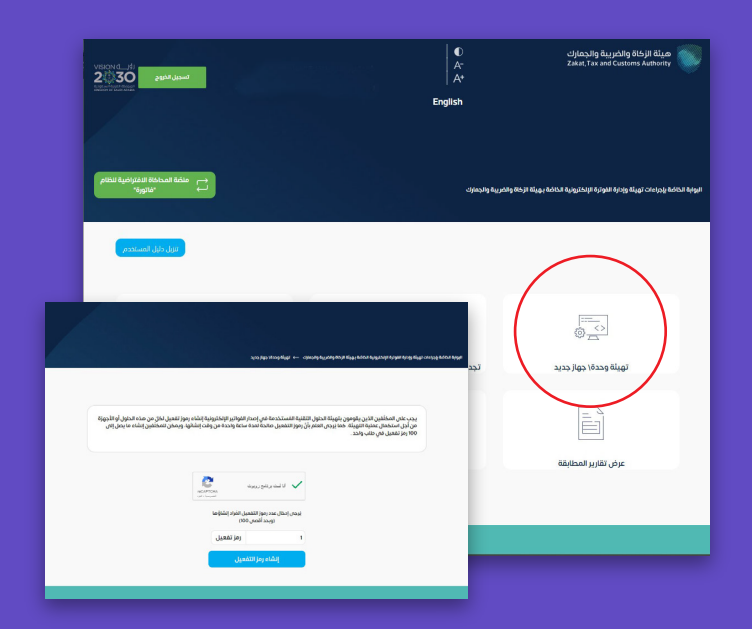

اضغط على تهيئة وحده \ جهاز جديد .Press the "Configure Unit" button on the new device

بعدها إضافة عدد الاجهزة الرئيسية في المتجر "غالباً العدد واحد .Then add the number of main devices in the store, usually just one

> ثم اضغط زر انشاء رمز التفعيل .Next, press the "Create Activation Code" button

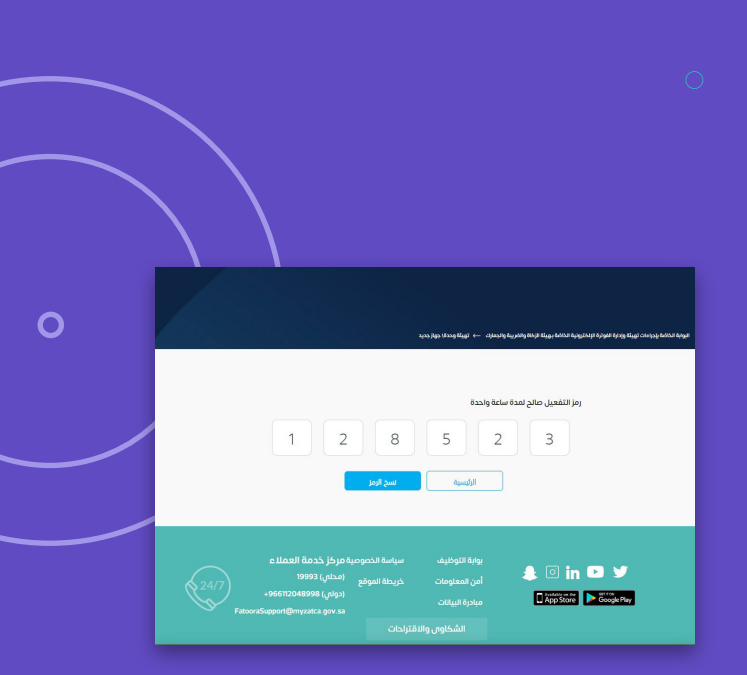

عندها قم بنسخ الرمز وإضافته في نظام الانتربرايس Copy the code and add it to the enterprise system.

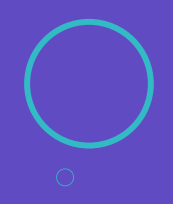

وبهذا سيتم الربط مع نظام الهئية ونظام الانتربرايس

## This will be connected to the Authority's system and the Enterprise system.